## UPDATING THE COACHING APP WITH A FLYNN COMPANY PHONE

**1. Click on the Company Portal App** 

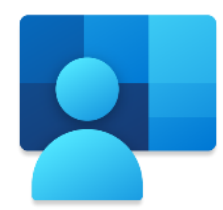

2. Go to the Apps tab, then search for Coaching

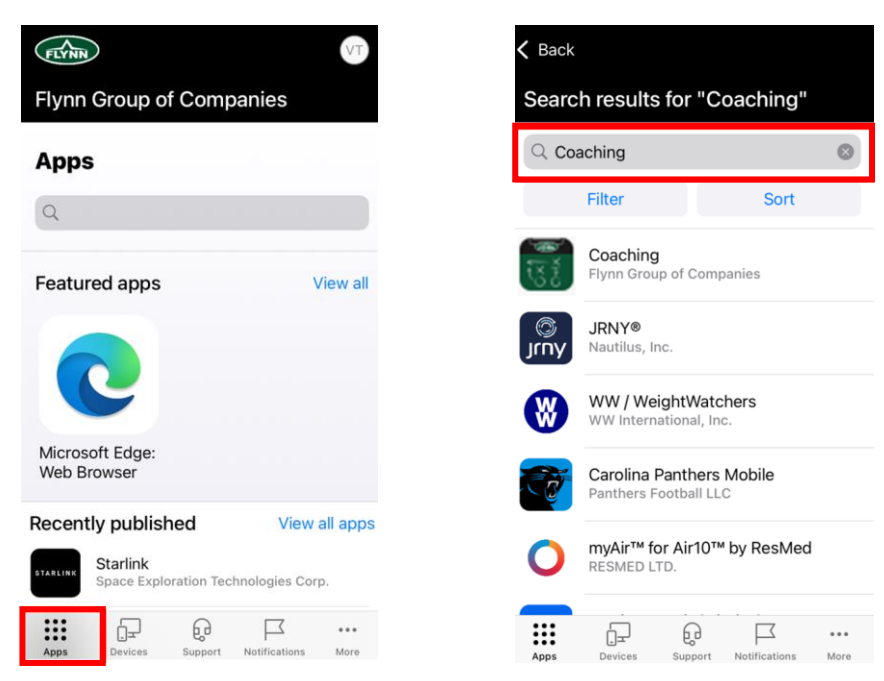

## 3. Click into the app then hit Install

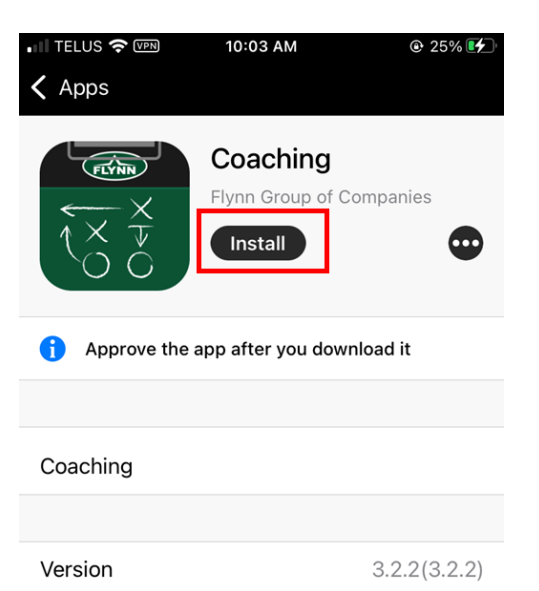

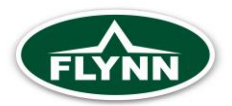